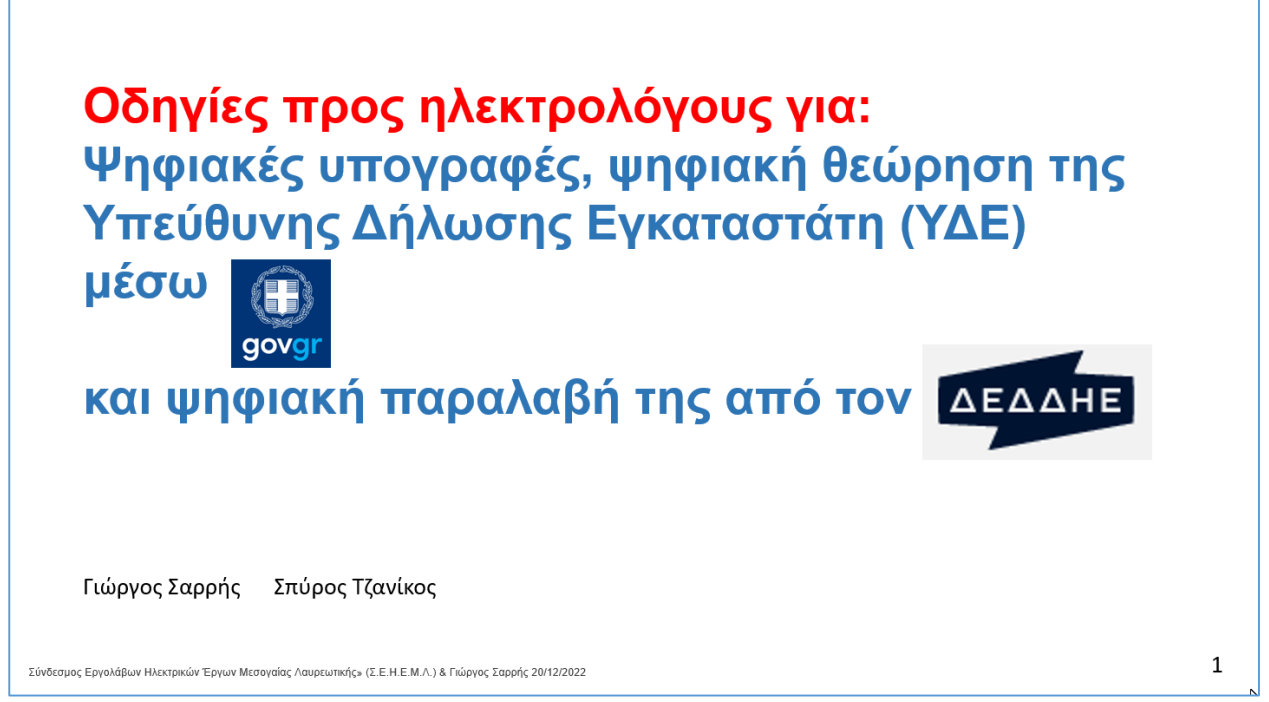

Οι οδηγίες αυτές έχουν εφαρμογή μόνο για ηλεκτρολόγους για τους οποίους:

Η ΥΔΕ τους πρέπει να θεωρηθεί από το επαγγελματικό τους σωματείο και το επαγγελματικό τους σωματείο έχει καταχωρηθεί στην εφαρμογή του govgr για την ΥΔΕ.

Οι οδηγίες αυτές έχουν στόχο και σκοπό:

-Να δώσουν βασικές πληροφορίες και οδηγίες σε επαγγελματίες ηλεκτρολόγους που συντάσσουν και υποβάλλουν ΥΔΕ οι οποίες πρέπει να θεωρούνται από το επαγγελματικό τους σωματείο.

-Την αποδοτική χρήση και την καλή αξιοποίηση της εφαρμογής (application) που έχει δημιουργηθεί στο govgr για τις ψηφιακές υπογραφές και τη ψηφιακή θεώρηση της ΥΔΕ και

-Την σωστή ψηφιακή παραλαβή της από την εφαρμογή (application) που έχει δημιουργηθεί στο site του ΔΕΔΔΗΕ.

#### <u>Διευκρινίσεις:</u>

-Με τις περιγραφόμενες ψηφιακές υπογραφές και την ψηφιακή θεώρηση της ΥΔΕ δεν δημιουργείται το ηλεκτρονικό μητρώο εγκαταστάσεων που προβλέπεται στον Νόμο 3982 του 2011. Το μητρώο των ΥΔΕ διατηρείται και παραμένει στις Υπηρεσίες του ΔΕΔΔΗΕ. -Οι οδηγίες αυτές βασίζονται στην Κοινή Υπουργική Απόφαση (ΚΥΑ) με θέμα: "Ψηφιακή έκδοση και θεώρηση Υπεύθυνης Δήλωσης Εγκαταστάτη ΥΔΕ" που βρίσκεται στο ΦΕΚ 5471 ΄Β της 20/10/2022.

-Σε περίπτωση αλλαγών της Νομοθεσίας ή των απαιτήσεων του ΔΕΔΔΗΕ, δεν είναι εγγυημένη η επικαιροποίηση αυτών των οδηγιών.

### 1. Αναγκαίες – απαραίτητες προϋποθέσεις για την χρήση της εφαρμογής του govgr από τον ηλεκτρολόγο που δημιουργεί την ΥΔΕ, την εισάγει ψηφιακά και την υποβάλει ψηφιακά

- ✓ Το επαγγελματικό σωματείο στο οποίο υπάγεται <u>πρέπει να είναι εγγεγραμμένο</u> <u>στην εφαρμογή του govgr.</u>
- ✓ Εγγραφή στο Εθνικό Μητρώο Επικοινωνίας (ΕΜΕπ), ώστε να έχει επιβεβαιωθεί ο αριθμός του κινητού του τηλεφώνου.
- Προσωπικούς κωδικούς web banking, είτε προσωπικούς κωδικούς πρόσβασης στο Taxisnet.
- ✓ Κινητό τηλέφωνο όπου θα στέλνονται κωδικοί επιβεβαίωσης από το govgr και από τον ΔΕΔΔΗΕ.
- ✓ Την ΥΔΕ που πρέπει να υπογραφεί, να θεωρηθεί και να υποβληθεί ψηφιακά, σε μορφή ενιαίου αρχείου .pdf.
- Τον αριθμό παροχής, το ΑΦΜ και το ονοματεπώνυμο ιδιοκτήτη / καταναλωτή (χρήστη) της εγκατάστασης.
- ✓ Πρόσβαση στο Internet, προσωπική ή μέσω του σωματείου του.

## 2. Θέματα προεργασίας ΥΔΕ από ΗΛΕΚΤΡΟΛΟΓΟ για εισαγωγή της στην εφαρμογή του govgr

Η ΥΔΕ είτε "Οριστικοποιημένη" είτε "Μη οριστικοποιημένη" πρέπει να είναι ένα αρχείο.pdf στο οποίο πρέπει να περιλαμβάνονται όλα της τα έγγραφα (τα δύο αρχικά έγραφα ΥΔΕ, μονογραμμικά σχέδια πινάκων σχέδια εγκατάστασης, πρωτόκολλα ελέγχου, καταγραφή στοιχείων, και αν απαιτείται μελέτη και ΕΠΕΔΔΡ). Αυτό το αρχείο μπορεί να δημιουργείται είτε από PC, είτε από σκαναρισμένα χειρόγραφα έγγραφα. Αν υπάρχει πρόσθετη τεκμηρίωση (π.χ. φωτογραφίες) αυτή μπορεί να μην περιλαμβάνεται σε αυτό το pdf αρχείο και να υποβάλλεται σε ξεχωριστό αρχείο ή αρχεία στο site του ΔΕΔΔΗΕ. Βλέπε σελίδα 11.

Στο pdf αρχείο της ΥΔΕ, δεν πρέπει να υπάρχει καμία φυσική (χειρόγραφη) υπογραφή, πρέπει όμως να υπάρχει όπου προβλέπεται από την νομοθεσία η σφραγίδα του συντάκτη της ΥΔΕ ηλεκτρολόγου (π.χ. στα στοιχεία εγκατάστασης, στην καταγραφή στοιχείων ΕΗΕ στα πρωτόκολλα ελέγχου). Η ανάλυση του αρχείου pdf πρέπει να είναι τέτοια ώστε να είναι ευανάγνωστα όλα τα στοιχεία του. Το μέγεθός του αρχείου pdf δεν πρέπει να ξεπερνά προς το παρόν τα 5 MB.

Σε περίπτωση που μια ΥΔΕ έχει εισαχθεί στην εφαρμογή του govgr, και μετά σε αυτήν διαπιστώνονται λάθη ή αποκλίσεις ή αδυναμία ανάγνωσης στοιχείων, είτε από τον συντάκτη της ΥΔΕ ηλεκτρολόγο, είτε από το επαγγελματικό σωματείο του, είτε από τον ΔΕΔΔΗΕ, η ΥΔΕ δεν ολοκληρώνεται. Τότε θα πρέπει να τρέξει η διαδικασία εισαγωγής της ΥΔΕ από τον ηλεκτρολόγο στην εφαρμογή του govgr από την αρχή.

Ο ηλεκτρολόγος συντάκτης της ΥΔΕ πρέπει να ενημερώνει τον ιδιοκτήτη – καταναλωτή (χρήστη) που έχει ζητήσει την ΥΔΕ ότι πρέπει να την υπογράψει ψηφιακά εντός της εφαρμογής του govgr για την ΥΔΕ.

Αν αυτή η ψηφιακή υπογραφή δεν είναι εφικτή, ο ηλεκτρολόγος το δηλώνει στην εφαρμογή govgr και πρέπει να δημιουργηθεί ξεχωριστή Υπεύθυνη Δήλωση ιδιοκτήτη – καταναλωτή (χρήστη). Για το θέμα αυτό ακολουθούν οδηγίες στην σελίδα 12.

# 3. Είσοδος του ηλεκτρολόγου στο gov.gr και εντοπισμός της εφαρμογής για την ΥΔΕ

Ψάξιμο στο Google με θέμα: YDE gov ή με θέμα: υδε gov

| Go  | ogle                                                        | υδε gov                                                                            | × 💷 🎙 💿 🔍                                                                                                    |
|-----|-------------------------------------------------------------|------------------------------------------------------------------------------------|----------------------------------------------------------------------------------------------------|
|     |                                                             | <mark>Ο Όλα</mark> 🗉 Ειδήσεις 🔚                                                    | 🖬 Εικόνες 🧷 Αγορές 🗈 Βίντεο 🚦 Περισσότερα Εργαλεία                                                             |
|     |                                                             | Περίπου 63.300 αποτελέσμαι                                                         | ατα (0,31 δευτερόλεπτα)                                                                                        |
|     |                                                             | https://www.gov.gr > upourgei                                                      | cio-periballontos-kai-energeias                                                                                |
|     |                                                             | Ψηφιακή υπεύθυνη δ                                                                 | δήλωση εγκαταστάτη (ΥΔΕ) - Gov.gr                                                                              |
|     |                                                             | το κινητό σας όπου θα σας α                                                        | ποσταλούν κωδικοί επιβεβαίωσης πριν την έκδοση του εγγράφου;                                                   |
|     |                                                             | την <b>ΥΔΕ τ</b> ου επιθυμε <del>ίτε</del> να υτ                                   | υπογράψετε και θεωρήσετε ηλεκτρονικά σε μορφή                                                                  |
| Eí  | σοδος α                                                     | στην εφαρμονή.                                                                     | επισημάνσεις                                                                                                   |
| 3   | Ψηφιακή υτ<br>εγκαταστάτ                                    | πεύθυνη δήλωση<br>η (ΥΔΕ)                                                          | Ο ηλεκτρολόγος που ξεκινά την διαδικασία και ο οποίος                                                          |
|     | Μπορείτε να συνυτ                                           | πογράψετε και να θεωρήσετε ηλεκτρονικά                                             | εφαρμογή την ΥΔΕ.                                                                                              |
| [   | <ul> <li>ο ηλεκτρολόγος</li> <li>δήλωση</li> </ul>          | εγκαταστάτης που συντάσσει την υπεύθι                                              | Δεν είναι ο ηλεκτρολόγος. Είναι ο εξουσιοδοτημένος                                                             |
|     | <ul> <li>ο ηλεκτρολόγος</li> </ul>                          | εγκαταστάτης του οικείου επαγγελματικα                                             | συνεργατής του σωματείου για την σεωρήση των τΔε.                                                              |
|     | <ul> <li>προαιρετικά ο χ</li> </ul>                         | (ρήστης της ηλεκτρικής εγκατάστασης                                                |                                                                                                    |
|     | Την διαδικασία εκκ<br>αναοτά την υπεύθι                     | κινεί ο ηλεκτρολόγος εγκαταστάτης που<br>υνη δάλωση, Κάθε επόμενος υπογοάφων.      | ΚΥΑ με αρ. 43059 ΕΞ 2022 στο ΦΕΚ 5471 της 21.10.2022                                                           |
|     | επιλέγει το πεδίο «                                         | «Εκκρεμότητες», ώστε να εντοπίσει το προ                                           | έχει νομοθετηθεί ο όρος "χρήστης" της ηλεκτρικής<br>ενκατάστασης                                               |
|     | διαδικασία ολοκλη                                           | ο και να το οπογραφει. Μουο σταν η<br>Ιρωθεί από όλους τους συμβαλλόμενους.        | Το "προαιρετικά" σημαίνει ότι αν αυτός δεν έχει την                                                            |
|     | εμφανιζεται το υπό<br>στη Θυρίδα πολίτη                     | ογεγραμμενο εγγραφο ψηφιακα βεβαιωμε<br>η κάθε υπογράφοντα.                        | δυνατότητα να συνυπογράψει ψηφιακά στην εφαρμογή                                                               |
| 1.  | Θα χρειαστείτε:                                             |                                                                                    | του govgr τα συνοδευτικα εγγραφα της ΥΔΕ, θα πρεπει να<br>κάνει Υπεύθυνη Δήλωση η οποία θα υποβληθεί ξεγωριστά |
|     | <ul> <li>είτε τους προσω<br/>προσωπικούς σ</li> </ul>       | υπικούς σας κωδικούς web banking, είτε τ<br>ας κωδικούς πρόσβασης στο Taxisnet (αφ | τους στον ΔΕΔΔΗΕ. Οδηγίες ακολουθούν στην σελίδα 11.                                                           |
|     | πρώτα εγγραφεί<br>ώστε να επιβεβο                           | ίτε στο Εθνικό Μητρώο Επικοινωνίας (ΕΜ<br>αιώσετε τον αριθμό του κινητού σας       | <sup>ΜΕΠ),</sup> Ο τελευταίος υπογράφων πρέπει να είναι ο                                                      |
|     | τηλεφώνου)                                                  |                                                                                    | εξουσιοδοτημένος εκπρόσωπος (συνεργάτης) του                                                                   |
| Ι.  | <ul> <li>το κινητο σας σ</li> <li>επιβεβαίωσης π</li> </ul> | τριν την έκδοση του εγγράφου                                                       | σωματείου.                                                                                                    |
|     | <ul> <li>την ΥΔΕ που επι<br/>ηλεκτρονικά σε</li> </ul>      | ιθυμείτε να υπογράψετε και θεωρήσετε<br>μορφή .pdf. Επισημαίνεται ότι στην         | Το αρχείο .pdf δεν πρέπει να ξεπερνά προς το παρόν τα 5 MB                                                     |
|     | εφαρμογή θα π <u>ι</u><br>την <b>ΥΔΕ και τη</b> ν           | ρέπει να μεταφορτώσετε σε ένα ενιαίο αρ<br><mark>ν συνοδευτική τεκμηρίωση</mark>   | ρχείο Υγεία τρέπει να είναι ευανάγνωστο.                                                                       |
|     | Είσοδος στον μπ                                             |                                                                                    | να υποβάλλονται ξεχωριστά στην εφαρμογή του ΔΕΔΔΗΕ.                                                            |
|     |                                                             |                                                                                    | Οδηγίες για τις φωτογραφίες ακολουθούν στην σελίδα 11.                                                         |
|     | /                                                           |                                                                                    | 10                                                                                                    |
| τ   | ην Υ <mark>ΔΕ και τη</mark> ν                               | ν συνοδευτική τεκμηρίωση                                                           |                                                                                                    |
|     | ίσοδος στην υπ                                              | πρεσία                                                                             | Επιλογή εισόδου στην                                                                                           |
|     |                                                             |                                                                                    | εφαρμογή του govgr                                                                                             |
|     |                                                             |                                                                                    |                                                                                                    |
| Σχε | τικές συναλλα                                               | γές                                                                                | Ποόκειται για το αναμενόμενο                                                                                   |
| 0   | Μητρώο Ηλεκτρι                                              | κών Εγκαταστάσεων                                                                  | Μητρώο του Υπουργείου                                                                                          |
|     |                                                             |                                                                                    | ΔΕΝ ΕΙΝΑΙ ΑΚΟΜΑ ΣΕ ΧΡΗΣΗ                                                                                       |
| Πλr | ιροφορίες υπη                                               | ιρεσίας                                                                            |                                                                                                    |
|     | · ·                                                         |                                                                                    |                                                                                                    |

# 4. Ταυτοποίηση του ηλεκτρολόγου για δυνατότητα χρήσης της εφαρμογής για την ΥΔΕ

Εδώ ο ηλεκτρολόγος πρέπει να επιλέξει το πως θα κάνει ταυτοποίηση του για να ξεκινήσει την χρήση της εφαρμογής για την ΥΔΕ.

Για παράδειγμα, εδώ γίνεται ταυτοποίηση με προσωπικούς κωδικούς taxis net, η οποία παρουσιάζεται σε 6 βήματα:

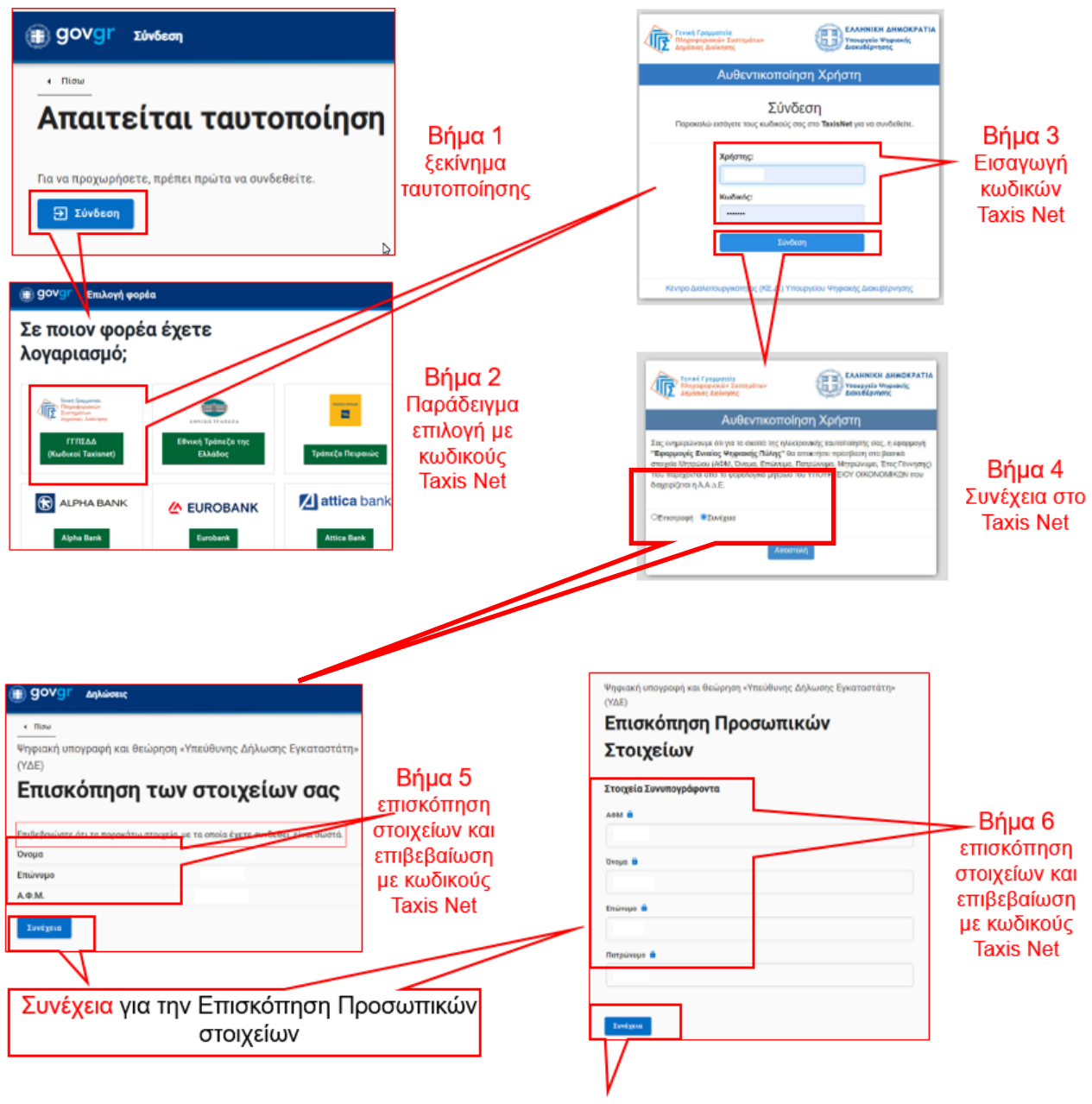

Συνέχεια για είσοδο στην εφαρμογή για την ΥΔΕ

Με τον ίδιο τρόπο γίνεται η ταυτοποίηση με προσωπικούς κωδικούς, με όποια από τις τράπεζες που εμφανίζονται επιλεγεί.

5. Είσοδος του ηλεκτρολόγου στην εφαρμογή για την ΥΔΕ και επιλογή επόμενης ενέργειας

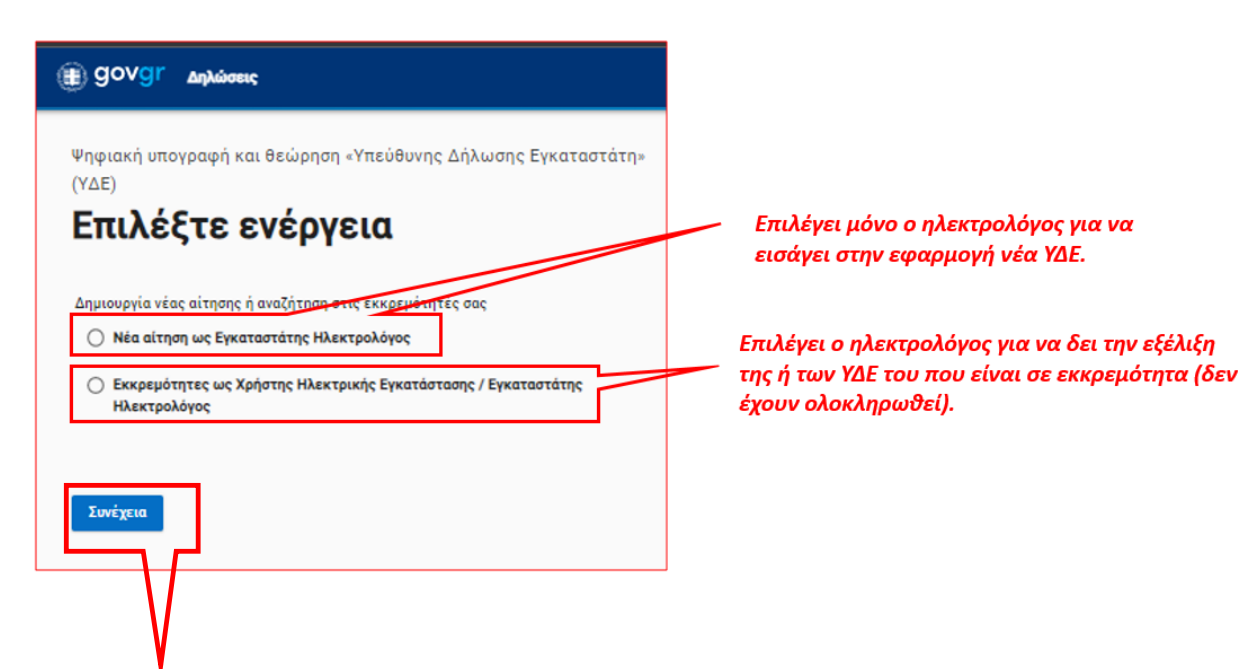

6. Επιλογή σωματείου ηλεκτρολόγου και τρόπου υπογραφής ιδιοκτήτη / καταναλωτή (χρήστη)

| B Govgr Δηλώσεις                                                               | <b>∠</b> Επιλέ |
|--------------------------------------------------------------------------------|----------------|
| Ψηφιακή υπογραφή και θεώρηση «Υπεύθυνης Δήλωσης Εγκαταστάτη»                   | οποίο          |
| (YΔE)                                                                          | / την ΥΔ       |
| Συμπληρώστε τα παρακάτω                                                        |                |
| στοιχεία                                                                       | πριν α         |
|                                                                                | να ειν         |
| Οικείο Επαγγελματικό Σωματείο                                                  | καταν          |
| Οργανισμός                                                                     | είναι          |
| Σύνδεσμος Εργολάβων Ηλεκτρικών Έργων Μεσογαίας Λαυρεωτικής (Σ.Ε.Η.Ε.Μ.Λ.) 🚽    | μπει α         |
| Ο χρήστης της ηλεκτρικής εγκατάστασης προτίθεται να υπογράψει ψηφιακά την ΥΔΕ  | υπογι          |
| ⊖ nai                                                                          | υπογμ          |
|                                                                                | Αν επ          |
|                                                                                | ιδιοκτ         |
| Στοιχεία Χρήστη Ηλεκτρικής Εγκατάστασης                                        | εφαρ           |
| Συμπληρώστε τα παρακάτω στοιγεία μόνο αν ο γρήστης της ηλεκτοικής εγκατάστασης | από τ          |
| προτίθεται να υπογράψει ψηφιακά την ΥΔΕ αλλιώς αφήστε τα κενά                  | (χρήσ          |
| AΦM                                                                            | προς           |
|                                                                                | <u>Επισή</u>   |
| Όνομα                                                                          | <u>σπίτι</u>   |
|                                                                                | <              |
| Επώνυμο                                                                        | Taat           |
|                                                                                | (von           |
|                                                                                | (Xpr)o         |
| Tuvéssia                                                                       | σημιο          |
| ZOICEGO                                                                        | INAI           |

Επιλέγει ο ηλεκτρολόγος το σωματείο στο οποίο υπάγεται και το οποίο θα θεωρήσει την ΥΔΕ.

Πριν ο ηλεκτρολόγος επιλέξει "ΝΑΙ" θα πρέπει να είναι σίγουρος ότι ο ιδιοκτήτης / καταναλωτής (χρήστης) που έχει ζητήσει την ΥΔΕ είναι ενημερωμένος και ότι είναι σε θέση να μπει στην εφαρμογή αυτή του govgr για να υπογράψει. Αν έχει επιλεγεί "ΝΑΙ" και δεν υπογράψει την ΥΔΕ αυτή δεν ολοκληρώνεται. Αν επιλεγεί "ΟΧΙ" η ΥΔΕ χωρίς υπογραφή του ιδιοκτήτη / καταναλωτή (χρήστη) στην εφαρμογή του govgr προχωρά για θεώρηση από το σωματείο και ο ιδιοκτήτης / καταναλωτής (χρήστης) πρέπει να κάνει Υπεύθυνη Δήλωση προς τον ΔΕΔΔΗΕ. Ακολουθούν οδηγίες. Επισήμανση: Αν ο ηλεκτρολόγος κάνει ΥΔΕ για το σπίτι του επιλέγει "ΌΧΙ".

Τα στοιχεία αυτά του ιδιοκτήτη / καταναλωτή (χρήστη) τα συμπληρώνει ο ηλεκτρολόγος που δημιουργεί την ΥΔΕ μόνο εφόσον έχει επιλέξει "ΝΑΙ" παραπάνω.

Επιλέγοντας Συνέχεια ακολουθεί επόμενο βήμα 7.

## 7. Εγγραφή αριθμού παροχής και ανέβασμα αρχείου ΥΔΕ

| Bovgr συγραγία                                                                                                    | Απαραίτητη η συμπλήρωση<br>του αριθμού παροχής της                                                                                                    |
|----------------------------------------------------------------------------------------------------|----------------------------------------------------------------------------------------------------|
| Ψηφιακή υπογραφή και θεώρηση «Υπεύθυνης Δήλωσης Εγκαταστάτη»<br>(ΥΔΕ)<br><b>Συμπληρώστε τα παρακάτω</b><br>στοιχεία | εγκατάστασης που περιέχεται<br>στην ΥΔΕ.<br>ΠΡΟΣΟΧΗ: Δεν ελέγχεται η<br>ορθότητα του αριθμού<br>παροχής.<br>Αν ο αριθμός παροχής<br>καταχωρηθεί λανθασμένα, η<br>ΥΔΕ δεν διορθώνεται και δεν |
| Στοιχεία αίτησης                                                                                                    | γίνεται αποδεκτή από τον<br>ΔΕΔΔΗΕ.                                                                                                    |
| Αριθμός παροχής                                                                                                    |                                                                                                    |
| Συνημμένο δικαιολογητικό (αρχείο pdf έως 5MB)                                                                       | Επιλογή και "ανέβασμα" του                                                                                                    |
| Αρχείο: Δεν έχει επιλεχθεί αρχείο<br>Επιλεξτε αρχείο πατώντας εδώ                                                   | αρχείου .pdf που περιέχει την<br>ΥΔΕ με βάση τις οδηγίες που<br>έχουν δοθεί.                                                                                                    |
| Συνέχεια                                                                                                    |                                                                                                    |

Επιλέγοντας Συνέχεια ακολουθεί το επόμενο βήμα 8.

Επισήμανση:

Ο αριθμός παροχής της εγκατάστασης μπορεί να ελέγχεται για την ορθότητα του στην εφαρμογή ''Αναζήτηση ΥΔΕ'' που υπάρχει στο site του ΔΕΔΔΗΕ:

| ην παρούσα εφαρμογή, μπορεί να αναζητηθεί η κατο                                                                                                    | αληκτική ημερομηνία ισχύος μιας Υ.Δ.Ε., όπ                                                                      | τως αυτή δηλώθηκε από τον αδειούχο ηλεκτρολόγο εγκαταστάτη στο έντυπο της Υ.Δ.Ε. που διατηρεί                                          |
|----------------------------------------------------------------------------------------------------|----------------------------------------------------------------------------------------------------|----------------------------------------------------------------------------------------------------|
| ίο του ο ΔΕΔΔΗΕ, προκειμένου ο ιδιοκτήτης/χρήστης                                                                                                    | ς της παροχής να γνωρίζει πότε οφείλει να τ                                                                     | προβεί σε επανέλεγχο της ηλεκτρικής του εγκατάστασης.                                                                                  |
| ρακαλώ συμπληρώστε τον αριθμό                                                                                                    | παροχής που σας ενδιαφέρει                                                                                      | L.                                                                                                    |
|                                                                                                    |                                                                                                    |                                                                                                    |
|                                                                                                    | Avaζr                                                                                                    | ίτηση ΥΔΕ                                                                                                    |
| ριθμός παροχής 😧                                                                                                    |                                                                                                    | 2                                                                                                    |
|                                                                                                    | •                                                                                                    | NeCAPTCHA<br>Anggere - Tau                                                                                                    |
|                                                                                                    | ANA                                                                                                    | ΖΗΤΗΣΗ                                                                                                    |
|                                                                                                    |                                                                                                    |                                                                                                    |
| Η Υ.Δ.Ε. είναι σε ισχύ.                                                                                                    |                                                                                                    | ×                                                                                                    |
| Η καταληκτική ημερομηνία ισχύος της Υ.Δ.Ε. της ηλε                                                                                                    | εκτρικής εγκατάστασης με αριθμό παροχής                                                                         | όπως αυτή δηλώθηκε από τον αδειούγο ηλεκτρολόγο εγκαταστάτη στο έγτυπο                                                                 |
|                                                                                                    | the second second second second second second second second second second second second second second second se |                                                                                                    |
| της Υ.Δ.Ε. που διατηρεί στο αρχείο του ο ΔΕΔΔΗΕ, ι                                                                                                    | τίναι η 25/05/2035.                                                                                             |                                                                                                    |
| της Υ.Δ.Ε. που διατηρεί στο αρχείο του ο ΔΕΔΔΗΕ, ι                                                                                                    | civaι η 25/05/2035.                                                                                             |                                                                                                    |
| της Υ.Δ.Ε. που διατηρεί στο αρχείο του ο ΔΕΔΔΗΕ, ι<br>Ημ/νία Λήξης ΥΔΕ                                                                                                    | είναι η 25/05/2035.                                                                                             | Διεύθυνση                                                                                                    |
| της Υ.Δ.Ε. που διατηρεί στο αρχείο του ο Δ.Ε.Δ.ΔΗΕ, ε<br>Ημ/νία Λήξης ΥΔΕ<br>25/05/2035                                                                                                  | civaι η 25/05/2035.                                                                                             | Διεύθυνση                                                                                                    |
| της Υ.Δ.Ε. που διατηρεί στο αρχείο του ο Δ.Ε.Δ.ΔΗΕ, ε<br>Ημ/νία Λήξης ΥΔΕ<br>25/05/2035<br>Συμφωνημένη ισχύς                                                                             | civar n 25:05:2035.                                                                                             | Διεύθυνση<br>Χρήση                                                                                                    |
| της ΥΔ.Ε. που διατηρεί στο αρχείο του ο ΔΕΔΔΗΕ, ε<br>Ημίνια Λήξης ΥΔΕ<br>25/05/2035<br>Συμφωνημένη ισχύς<br>Τριφασική 25 ΚVΑ                                                             | civar n 25:05:2035.                                                                                             | Διεύθυνση<br>Χρήση<br>Οικοκή                                                                                                    |
| της ΥΔ.Ε. που διατηρεί στο αρχείο του ο ΔΕΔΔΗΕ, ι<br>Ημίνια Λήξης ΥΔΕ<br>25/05/2035<br>Συμφωνημένη ισχύς<br>Τριφασική 25 ΚVΑ<br>Ονοματεπώνυμο/Επωνυμία                                   | civar n 25:05:2035.                                                                                             | Διεύθυνση<br>Χρήση<br>Οικακή<br>Ημερομηνία αναζήτησης                                                                                  |
| της Υ.Δ.Ε. που διατηρεί στο αρχείο του ο Δ.Ε.Δ.Δ.ΗΕ, ε<br>Ημ/νία Λήξης Υ.Δ.Ε<br>25/05/2035<br>Συμφωνημένη ισχύς<br>Τριφασική 25 Κ/Α<br>Ονοματεπώνυμο/Επωνυμία                            | civar nj 25:05:2035.                                                                                            | Διεύθυνση<br>Χρήση<br>Οιοαχή<br>Ημερομηνία αναξήτησης<br>23/08/2022                                                                    |
| της ΥΔ.Ε. που διατηρεί στο αρχείο του ο Δ.Ε.Δ.Δ.ΗΕ, κ<br>Ημ/νία Λήξης ΥΔ.Ε<br>25/05/2035<br>Συμφωνημένη ισχύς<br>Τριφασική 25 Κ/Α<br>Ονοματεπώνυμο/Επωνυμία<br>ΕΚΤΥΠΩΣΗ                  | civa n 25:05:2035.                                                                                              | Διεύθυνση<br>Χρήση<br>Οικαχή<br>Ημερομηνία αναζήτησης<br>23/08/2022                                                                    |
| της ΥΔ.Ε. που διατηρεί στο αρχείο του ο ΔΕΔΔΗΕ, ε<br>Ημίνια Λήξης ΥΔΕ<br>25/05/2035<br>Συμφωνημένη ισχύς<br>Τριφασική 25 ΚVΑ<br>Ονοματεπώνυμο/Επωνυμία<br>ΕΚΤΥΠΩΣΗ                       | civar n 25:05:2035.                                                                                             | Διεύθυνση<br>Χρήση<br>Ουσακή<br>Ημερομηνία αναζήτησης<br>23/08/2022                                                                    |
| της ΥΔ.Ε. που διατηρεί στο αρχείο του ο ΔΕΔΔΗΕ, ε<br>Ημίνια Αήξης ΥΔΕ<br>25/05/2035<br>Συμφωνημένη ισχύς<br>Τριφασική 25 Κ/Α<br>Ονοματεπώνυμο/Επωνυμία<br>ΕΚΤΥΠΩΣΗ<br>Τα ως άνω στοιχεία | είναι η 25/05/2035.<br>Η παρέχονται μόνο για πληροφόρηση και ατ                                                 | Διεύθυνση<br>Χρήση<br>Οικακή<br>Ημερομηνία αναζήτησης<br>23/08/2022<br>πεκκονίζουν τα δεδομένα του αρχείου του ΔΕΔΔΗΕ στις 23/08/2022. |

# 8. Έλεγχος (Προεπισκόπηση) στοιχείων και εισαγωγή κωδικού επιβεβαίωσης ηλεκτρολόγου

| Προεπισκόπηση                                                                  |                                                                                                    | Έλεγχος στοιχείων                                                                                                    |
|--------------------------------------------------------------------------------|----------------------------------------------------------------------------------------------------|----------------------------------------------------------------------------------------------------|
| Στοιχεία Εγκαταστάτη Ηλεκτρολά                                                 | ύγου                                                                                                    | ηλεκτρολογου και<br>Επαγγελματικού                                                                                          |
| ΑΦΜ                                                                            |                                                                                                    | Σωματείου                                                                                                    |
| Όνομα                                                                          |                                                                                                    | Σωματείου                                                                                                    |
| Επώνυμο                                                                        | (                                                                                                    |                                                                                                    |
| Πατρώνυμο                                                                      |                                                                                                    | Στοιχεία                                                                                                    |
| <b>Οικείο Επαγγελματικό Σωματείο</b><br>Οργανισμός                             | Σύνδεσμος Εργολάβων Ηλεκτρικών Έργων<br>Μεσογαίας Λαυρεωτικής (Σ.Ε.Η.Ε.Μ.Λ.)                                               | παρακολούθησης ΥΔΕ: Ο<br>ηλεκτρολόγος έχει την<br>δυνατότητα να ελέγξει<br>τα περιεχόμενα στοιχεία<br>και να "κατεβάσει" το |
| <b>Στοιχεία αίτησης</b><br>Ο χρήστης της ηλεκτρικής εγκατάστασης               |                                                                                                    | αρχείο της ΥΔΕ του για<br>έλεγχο.                                                                                           |
| προτίθεται να υπογράψει ψηφιακά την ΥΔ                                         |                                                                                                    |                                                                                                    |
| Αριθμός παροχής<br>Συνημμένο δικαιολογητικό (αρχείο pdf έω<br>5MB)<br>Υπογραφή | ς Αρχείο:<br>Δήφη αρχείου                                                                                                  | Με την επιλογή "Υπογραφή"<br>στέλνεται ένας κωδικός<br>επιβεβαίωσης στο κινητό του<br>_ ηλεκτρολόγου που έχει<br>δηλωθεί    |
| Ο Ο Ο Ο Ο Ο Ο Ο Ο Ο Ο Ο Ο Ο Ο Ο Ο Ο Ο                                          | «Υπεύθυνης Δήλωσης Εγκαταστάτη»<br><b>ΚΟύ επιβεβαίωσης</b><br>αίωσης στο κινητό με αριθμό +301<br>στο πεδίο που ακολουθεί. | Ο κωδικός<br>επιβεβαίωσης που έχει<br>ληφθεί στο κινητό<br>πρέπει να<br>συμπληρωθεί εδώ                                     |
| Κωδικός Επιβεβαίωσης<br>Επιβεβαίωση<br>Δεν ελαβα κωδικό                        |                                                                                                    | Με την επιλογή<br>"Επιβεβαίωση"<br>βεβαιώνεται η ψηφιακή<br>υπογραφή του<br>ηλεκτρολόγου.                                   |

Η εισαγωγή της ΥΔΕ στην εφαρμογή του govgr έχει ολοκληρωθεί, όπως επίσης και η ψηφιακή υπογραφή του ηλεκτρολόγου. Πρέπει να ακολουθήσει η ψηφιακή υπογραφή από τον χρήστη (αν έχει δηλωθεί) και τέλος η ψηφιακή θεώρηση από το σωματείο του.

#### 9. Διαχείριση ψηφιακής θυρίδας ηλεκτρολόγου, εντοπισμός της ψηφιακά υπογεγραμμένης και θεωρημένης ΥΔΕ

|                                                                                                    | ΓΕΩΡΓΙΟΣ ΣΑΡΡΗΣ<br>Θυρίδα |
|----------------------------------------------------------------------------------------------------|---------------------------|
| Ψηφιακή υπογραφή και θεώρηση «Υπεύθυνης Δήλωσης Εγκαταστάτη»<br>(ΥΔΕ)                               | Έξοδος                    |
| Επιλέξτε ενέργεια                                                                                   |                           |
| Δημιουργία νέας αίτησης ή αναζήτηση στις εκκρεμότητές σας                                           |                           |
| 🔿 Νέα αίτηση ως Εγκαταστάτης Ηλεκτρολόγος                                                           |                           |
| <ul> <li>Εκκρεμότητες ως Χρήστης Ηλεκτρικής Εγκατάστασης / Εγκαταστάτης<br/>Ηλεκτρολόγος</li> </ul> |                           |
|                                                                                                    |                           |

Όταν γίνεται είσοδος στην εφαρμογή του govgr (βλεπε παραπάνω βήμα 5), εμφανίζεται στο πλαίσιο επάνω δεξιά και η ψηφιακή θυρίδα πολίτη (εδώ του ηλεκτρολόγου) με το όνομα του. Οι επιλογές ΄΄Θυρίδα'' και 'Έξοδος'' ανοίγουν με κλικ στις 3 τελείες. Επιλέγοντας ΄΄Θυρίδα'' εμφανίζονται τα έγγραφα που έχουν οριστικοποιηθεί στην θυρίδα. Στην θυρίδα η ΥΔΕ εμφανίζεται – εξάγεται σαν έγγραφο, μόνο όταν έχουν ολοκληρωθεί οι υπογραφές του ιδιοκτήτη ή καταναλωτή / χρήστη της εγκατάστασης (αν έχει δηλωθεί ότι θα υπογράψει στην εφαρμογή του govgr και αφού έχει υπογράψει) και του συνεργάτη του σωματείου.

| 👔 GOVGT Θυρίδα πολίτη                                                                                      | ΓΕΩΡΓΙΟΣ ΣΑΡΡΗΣ | Εδώ εντοπίζεται η ΥΔΕ, πο<br>έχει εξαχθεί από την |
|----------------------------------------------------------------------------------------------------|-----------------|---------------------------------------------------|
| - πιοω<br>Η θυρίδα μου                                                                                     | Δείτε Επίσης    | εφαρμογή govgr.<br>— Με βάση την ισνύουσα         |
| Έγγραφα                                                                                                    | Еуурафа         | νομοθεσία η ΥΔΕ διατηρεί                          |
| Η θυρίδα σας περιέχει έγγραφα που έχετε εκδώσει εσείς ή σας έχουν αποσταλεί από<br>κύποιο δουόσιο μποροσία | Πρόχειρα        | εκεί μέχρι 5 έτη.                                 |
| Έγγραφα ανά σελίδα 10 + 1-10 από 10 < >                                                                    | Το προφικ μου   | Μόνο ότι υπάρχει στα                              |
| Ψηφιακή υπογραφή και θεώρηση «Υπεύθυνης Δήλωσης Εγκαταστάτη» (ΥΔΕ)<br>Tuesday, June 21, 2022 4:19 PM       |                 | Πρόχειρα μπορεί να<br>διαγραφεί.                  |

Από εδώ ο ηλεκτρολόγος μπορεί να πάρει (να κατεβάσει) την ψηφιακά υπογεγραμμένη και θεωρημένη ΥΔΕ σε αρχείο .pdf για να την χρησιμοποιήσει στην συνέχεια. Η ΥΔΕ αυτή βρίσκεται στην ίδια μορφή στην θυρίδα του ιδιοκτήτη – καταναλωτή (χρήστη) που έχει ζητήσει την ΥΔΕ (μόνο εφόσον αυτός έχει υπογράψει ψηφιακά στην εφαρμογή του govgr για την ΥΔΕ) και στην θυρίδα του συνεργάτη του επαγγελματικού του σωματείου που έκανε την θεώρηση.

#### Επισήμανση:

Συνιστάται, ο ηλεκτρολόγος να διατηρεί ξεχωριστό ψηφιακό αρχείο με τις ΥΔΕ που εξάγει από τα ΄΄Έγγραφά" της θυρίδας του στο govgr και να δημιουργεί συχνά backup για λόγους ασφάλειας δεδομένων.

# Ολοκλήρωση: Η ψηφιακά υπογεγραμμένη και θεωρημένη ΥΔΕ βρίσκεται σε αρχείο .pdf στις θυρίδες του ηλεκτρολόγου, του ιδιοκτήτη / καταναλωτή (χρήστη, εφόσον έχει υπογράψει ψηφιακά) και του εκπροσώπου (συνεργάτη) του σωματείου

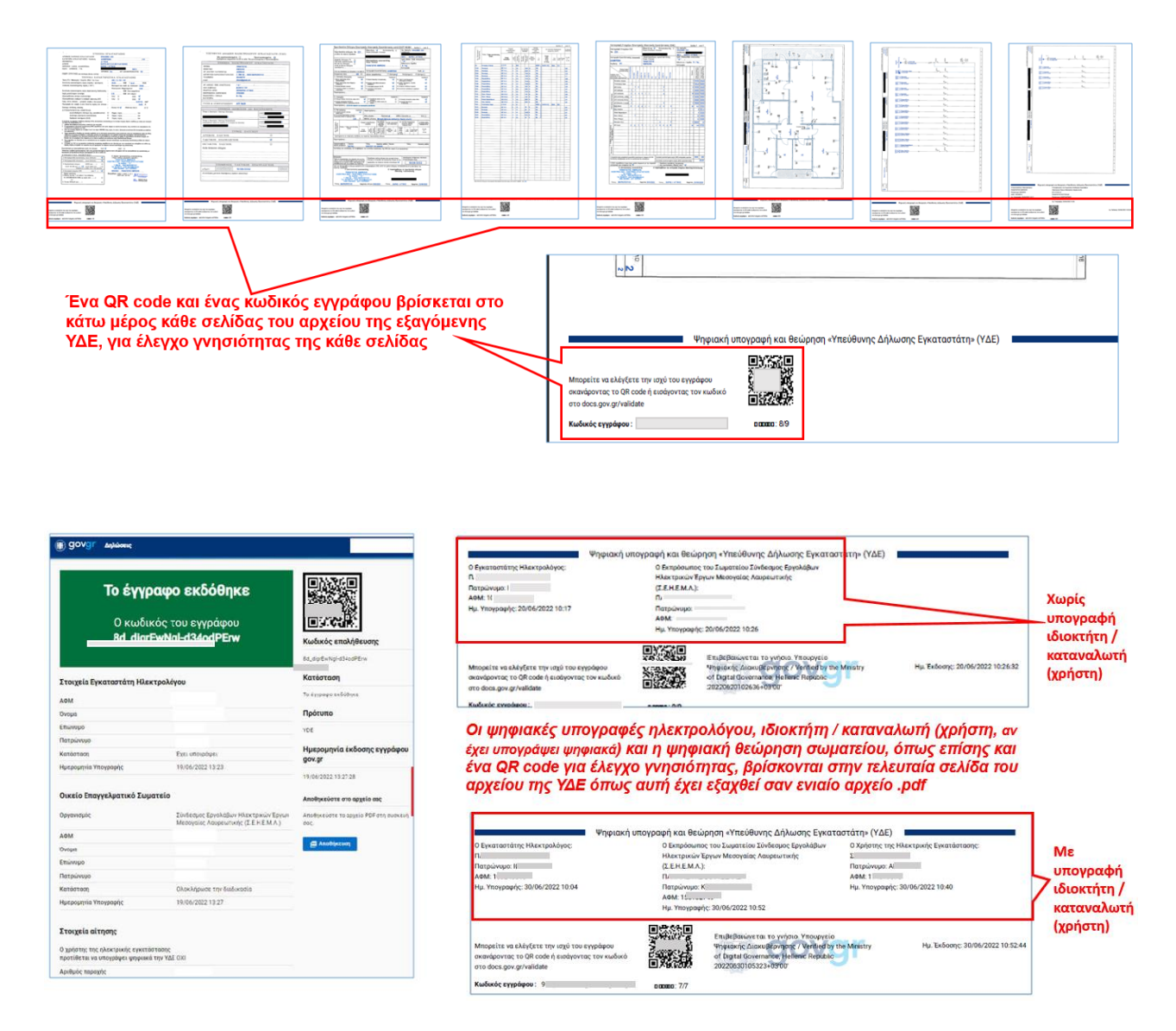

Στην συνέχεια ακολουθεί η ψηφιακή υποβολή προς τον ΔΕΔΔΗΕ της ψηφιακά υπογεγραμμένης και θεωρημένης ΥΔΕ γίνεται από τον ηλεκτρολόγο που την συνέταξε.

## Εισαγωγή – υποβολή της ψηφιακής ΥΔΕ στο site του ΔΕΔΔΗΕ από τον ηλεκτρολόγο, ξεκίνημα

Στο site (ιστοσελίδα) του ΔΕΔΔΗΕ, <u>www.deddie.gr</u> στην αρχική σελίδα, επιλέγεται ''Εξυπηρέτηση"

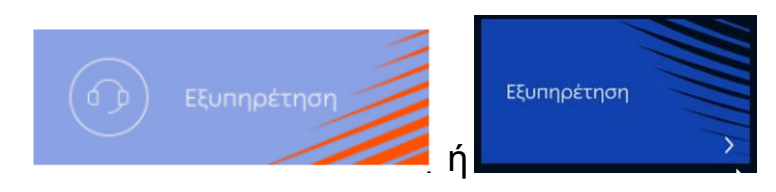

και ξεκινά η εφαρμογή του ΔΕΔΔΗΕ για την δημιουργία ενός νέου αιτήματος εξυπηρέτησης μέσω του οποίου θα υποβληθεί η ψηφιακή ΥΔΕ.

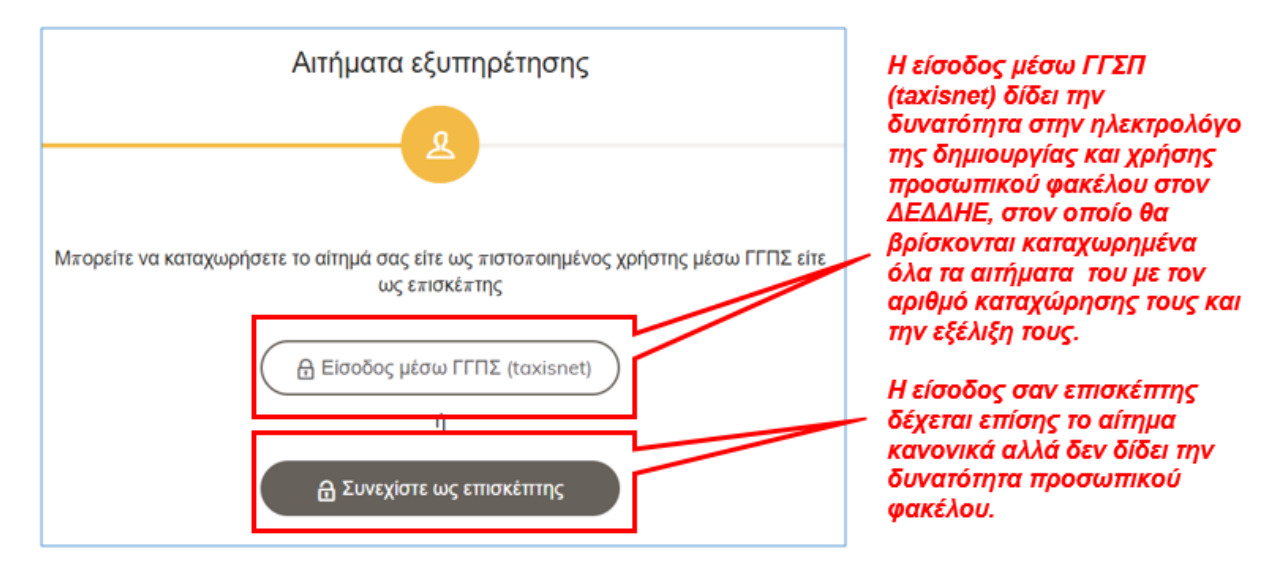

Αφού επιλεγεί ο τρόπος εισόδου ξεκινά η διαμόρφωση του αιτήματος

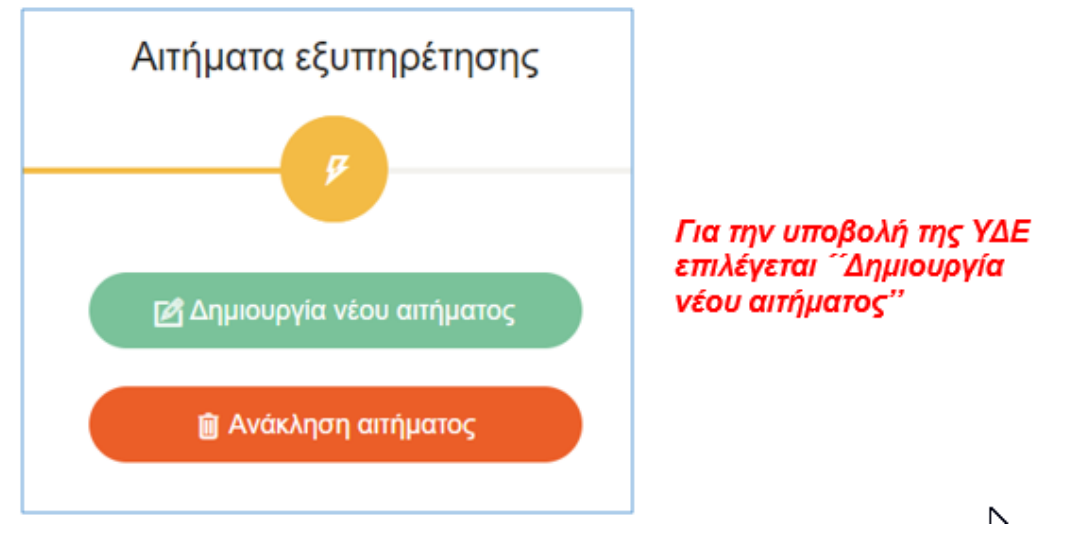

Το αίτημα πρέπει να περιέχει μόνο μία ΥΔΕ με τα συνοδευτικά της.

#### 12. Εισαγωγή – υποβολή της ψηφιακής ΥΔΕ στο site του ΔΕΔΔΗΕ από τον ηλεκτρολόγο, συνέχεια

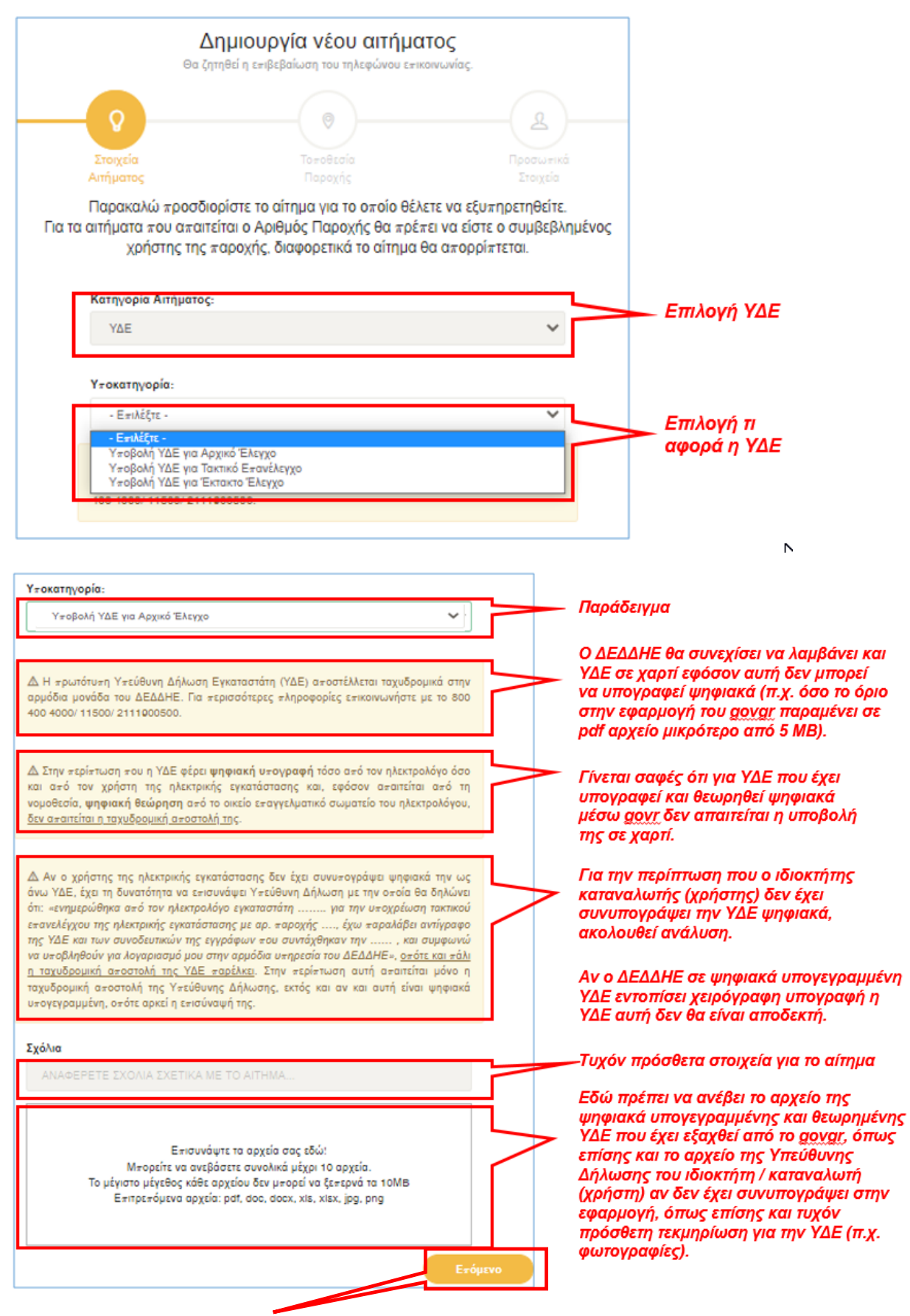

Επιλέγοντας Επόμενο ακολουθούν οδηγίες στην σελίδα 13.

#### 13. Υπεύθυνη Δήλωση ιδιοκτήτη – καταναλωτή που δηλώθηκε από τον ηλεκτρολόγο ότι δεν θα υπογράψει ψηφιακά στην εφαρμογή

Εφόσον ο χρήστης της ηλεκτρικής εγκατάστασης δεν έχει τη δυνατότητα να συνυπογράψει ψηφιακά την ΥΔΕ του στην εφαρμογή του govgr για την ΥΔΕ, (άρα και δεν μπορεί να λάβει και αντίγραφο της ΥΔΕ ψηφιακά) θα πρέπει να συντάξει, να υπογράψει χειρόγραφα και να στείλει ταχυδρομικά στην αρμόδια υπηρεσία του ΔΕΔΔΗΕ μια Υπεύθυνη Δήλωση με την οποία θα δηλώνει με βάση το παρακάτω κείμενο ότι:

"ενημερώθηκα από τον ηλεκτρολόγο εγκαταστάτη ....... για την υποχρέωση τακτικού επανελέγχου της ηλεκτρικής εγκατάστασης μου με αρ. παροχής ...., έχω παραλάβει αντίγραφο της ΥΔΕ και των συνοδευτικών της εγγράφων που συντάχθηκαν την ......, και συμφωνώ να υποβληθούν για λογαριασμό μου στην αρμόδια υπηρεσία του ΔΕΔΔΗΕ".

Αυτή την Υπεύθυνη Δήλωση θα πρέπει ο ηλεκτρολόγος να την ψηφιοποιήσει (με σκανάρισμα ή φωτογράφηση) και να την υποβάλει ψηφιακά στον ΔΕΔΔΗΕ σαν ξεχωριστό αρχείο όταν υποβάλει και την ψηφιακή ΥΔΕ που έχει εξάγει από το govgr. Θα πρέπει επίσης ο ηλεκτρολόγος να κρατήσει και ένα ψηφιακό αντίγραφο της, ώστε σε περίπτωση ελέγχου να μπορεί να αποδείξει ότι παρέδωσε αντίγραφο της ΥΔΕ στον χρήστη που του ζήτησε την ΥΔΕ και ότι έχει λάβει την υπογραφή του.

#### Επισήμανση:

Στις παραπάνω περιπτώσεις της ξεχωριστής Υπεύθυνης Δήλωσης του ιδιοκτήτη / καταναλωτή (χρήστη), δεν χρειάζεται ταχυδρομική αποστολή της ΥΔΕ στον ΔΕΔΔΗΕ.

# 14. Ολοκλήρωση της εισαγωγής – υποβολής της ψηφιακής ΥΔΕ στο site του ΔΕΔΔΗΕ από τον ηλεκτρολόγο

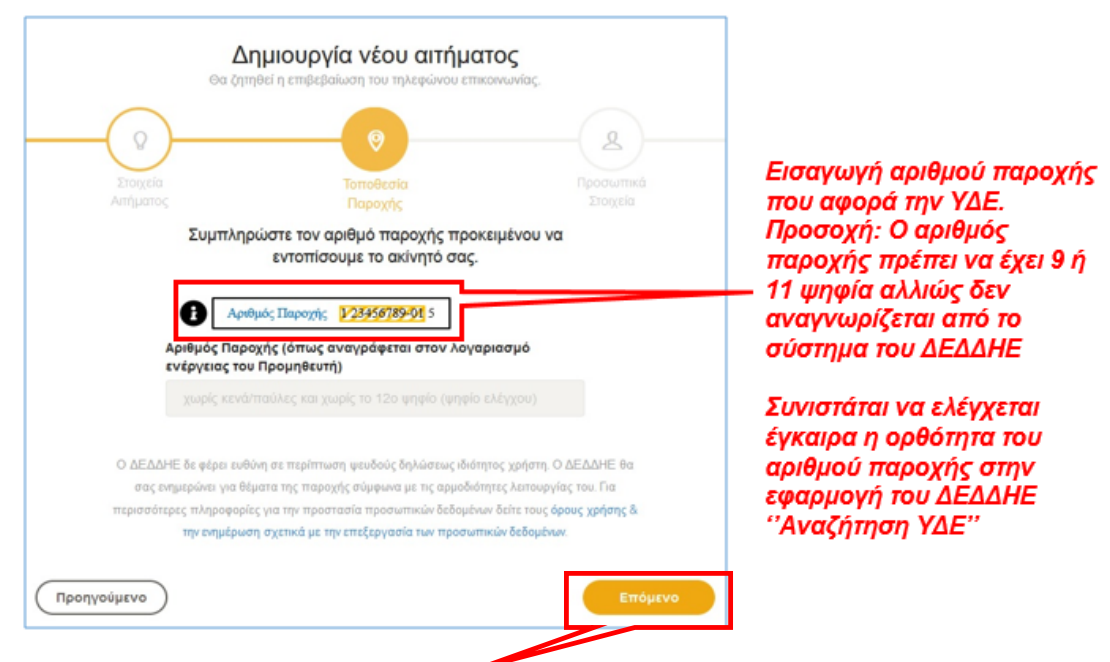

## Επιλέγοντας Επόμενο ακολουθεί η συμπλήρωση στοιχείων

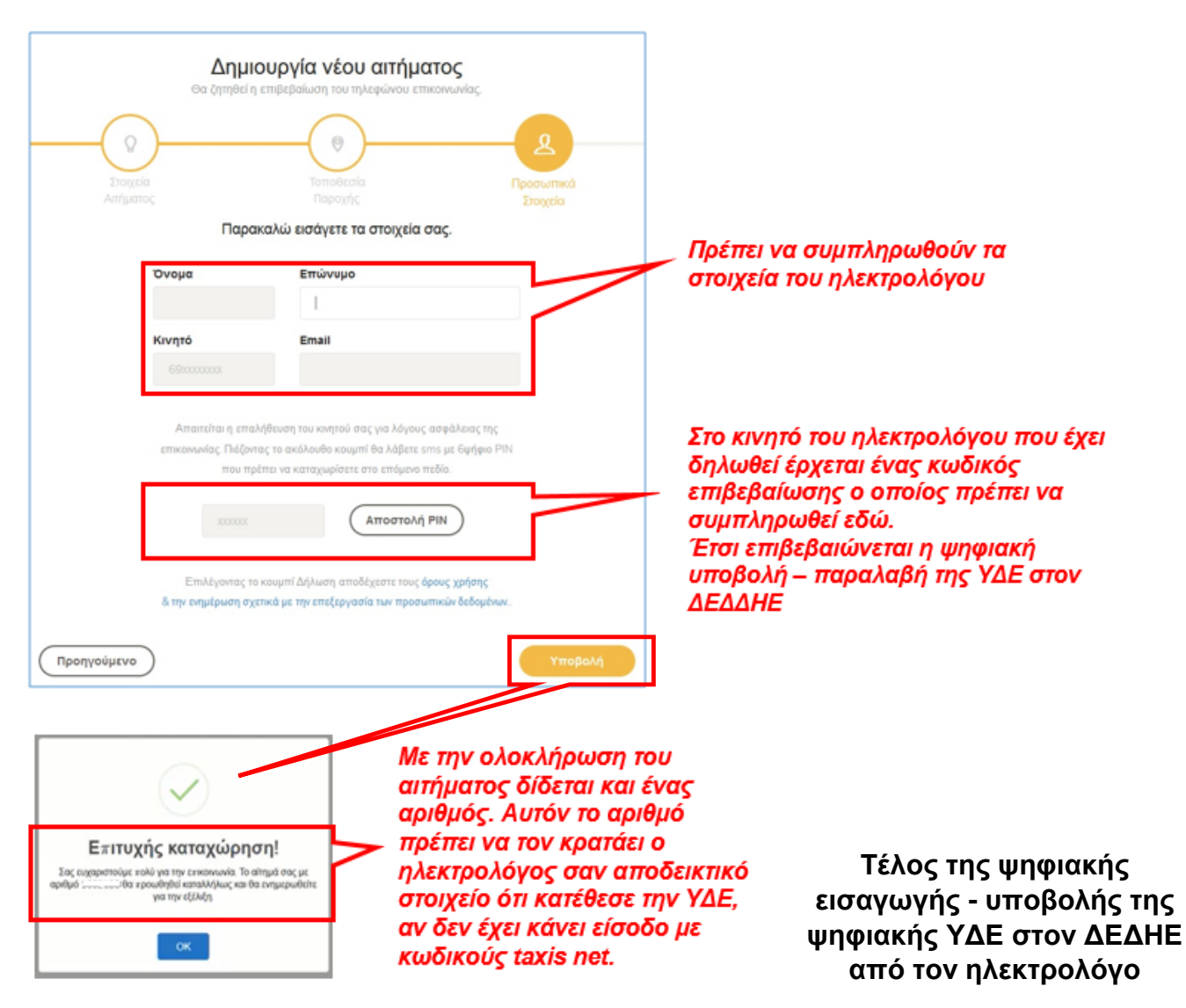